## 操作マニュアル

大分県物品等電子入札システム (事業者機能)

Ver.1.0

|    | はじめに                  | 1  |
|----|-----------------------|----|
| 1. | ログインと基本操作             | 5  |
|    | 1-1ログイン               | 6  |
|    | 1-2事業者メニュー            | 7  |
|    | 1-3パスワード変更とメールアドレスの設定 | 8  |
|    | 1-4その他留意事項            | 9  |
| 2. | 入札公告と入札参加申請           | 11 |
|    | 2-1入札公告一覧画面(検索前)      | 12 |
|    | 2-2入札公告一覧画面(検索後)      | 13 |
|    | 2-3入札公告の確認画面          | 14 |
| 3. | 入札・見積金額の入力等           | 16 |
|    | 3-1入札・見積案件一覧画面(検索前)   | 17 |
|    | 3-2入札・見積案件一覧画面(検索後)   | 18 |
|    | 3-3入札・見積金額の入力画面       | 19 |
| 4. | 開札結果の確認               | 22 |
|    | 4-1開札結果一覧画面(検索前)      | 23 |
|    | 4-2開札結果一覧画面(検索後)      | 24 |
|    | 4-3開札結果詳細画面           | 25 |
| 5. | 依頼・通知の確認              | 26 |
|    | 5-1依頼・通知一覧画面(検索前)     | 27 |
|    | 5-2依頼・通知一覧画面(検索後)     | 28 |
|    | 5-3依頼への回答・通知の確認画面     | 29 |